#### Copyright©2014 Reserved by ATC Technology

# MODEL ATC-2000 TCP/IP TO RS-232/422/485转换器

# 快速指南

## 1.0 产品简介

ATC-2000是为TCP/IP到RS-232/422/485之间完成数据转换 的通讯接口转换器,广泛应用于工业控制、门禁系统、考勤系 统、售饭系统、POS系统、楼宇自控系统、电力系统、监控及数 据采集系统、自助银行系统等。其内建的RTOS(实时操作系统) 及完整的TCP/IP通讯协议可使ATC-2000不只提供可靠稳定的操 作平台,更可使原有系统简便且快速的经由Internet进行远程 管理。

# 2.0 主要功能

ATC-2000提供4种联机方式: TCP server, UDP server, TCP client 和 UDP client, 使用者可任选一种方式以配合其设备 使用。ATC-2000可由DHCP server(Gateway)取得其IP Address, 透过内部网络server分配IP地址以避免IP地址冲突情形。PPPoE 协议可使ATC-2000直接连接xDSL Modem 拨号后并连接到 Internet.

▶ Dynamic DNS 动态域名系统

透过ATC-2000内建的DDNS功能,使用者可取得一固定的域 名并将其对应到任一动态的IP 地址、这样监控端即可透过 Internet直接进行管理而不需要任何固定的IP。

▶ 自动侦测 10/100Mbps

ATC-2000可自动侦测10/100Mbps的网络环境,不需手动切

- 换。
- ▶ 内建网络管理系统

此功能可让用户透过IE、Netscape 等浏览器进行ATC-2000

的设定或软体升级而不需另外安装驱动程序或管理软件。

▶ 数据备份及还原设定 此功能可让使用者进行系统设定数据备份及还原、备份文 件经过特殊加密处理、以确保数据安全性。

## 3.0 硬件定义

3.1 RS-232接口定义: (DB9公头)

| 序号<br>(DB9公头) | 定义  | 数据方向 |  |
|---------------|-----|------|--|
| PIN1          | DCD | IN   |  |
| PIN2          | RXD | IN   |  |
| PIN3          | TXD | OUT  |  |
| PIN4          | DTR | OUT  |  |
| PIN5          | GND | _    |  |
| PIN6          | DSR | IN   |  |
| PIN7          | RTS | OUT  |  |
| PIN8          | RTS | IN   |  |
| PIN9          | RI  | IN   |  |

### 3.2 RS-422/485引脚定义: (六位接线端子)

| Terminal<br>No(左起) | 1    | 2    | 3  | 4  | 5   | 6   |
|--------------------|------|------|----|----|-----|-----|
| RS-422             | T+   | T-   | R+ | R- | VIN | GND |
| RS-485             | 485+ | 485- | -  | _  | VIN | GND |

3.3 10/100M以太网的连接:

ATC-2000以太网口连接交换机或HUB采用直连线如下图1

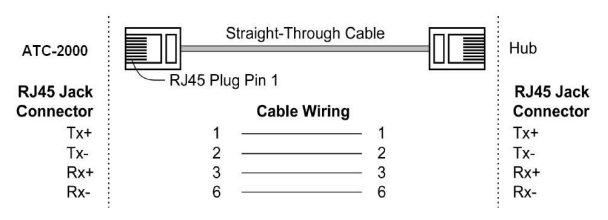

## ATC-2000以太网口连接PC网卡采用交叉连接线如下图2

www.szatc.com tech@szatc.com

| ATC 2000  | Cross-Over Cable | PC LAN Card |
|-----------|------------------|-------------|
| ATC-2000  |                  |             |
| RJ45 Jack |                  | RJ45 Jack   |
| Connector | Cable Wiring     | Connector   |
| Tx+       | 1 3              | Rx+         |
| Tx-       | 2 6              | Rx-         |
| Rx+       | 3 1              | Tx+         |
| Rx-       | 6 2              | Tx-         |

3.4 电源供应:

ATC-2000 TCP/IP转换器可使用已配的9V电源适配器供电, 也可从其它直流电源或设备供电、供电电压+9--+24V、电流 500-100mA。

## 3.5 LED 状态说明

ATC-2000 面板指示灯含义如下:

LINK 指示以太网连接是否建立,亮表示建立,反之失败 10M/100M 指示所连接的以太网的速度及以太网的数据 传输,绿灯不亮表示所连接的网络为 10M 以太网,绿灯亮表示 所连接的网络为 100M 以太网,绿灯闪亮表示以太网接口有数 据包传输。

ACT 黄灯闪亮表示在网口与串口之间有数据传输

PWR 电源指示,接通电源时为红色

4.0 ATC-2000初始设定值

用户在开始使用ATC-2000前应先将他的计算机IP地址设定 为下面状态:

IP Address: <u>192.168.168.1<sup>~</sup>192.168.168.254</u>的范围

Subnet mask: <u>255.255.255.0</u>

ATC-2000的缺省IP地址是<u>192.168.168.125</u>,(计算机的IP

地址不能设定为该IP地址,否则会导致IP地址冲突)。

这样用户的计算机便可以与ATC-2000建立联机(用户的计

算机必须具备网络接口及安装TCP/IP协议),如果用户使用PC

深圳市安泰高通信技术有限公司 电话: +86-755-8345 2531 传真: +86-755-2899 8985 深圳市龙岗区天安数码新城 4 号楼 B 座 803 室

#### Copyright©2014 Reserved by ATC Technology

直接与ATC-2000对接必须使用跳接线,见图2;若经由Hub/ Switch转接则使用一般标准Ethernet cable,见图1。

在完成以上的设置后用户可以安装ATC-2000随带的光盘内 Virtual COM-setup的应用程序,该程序包内包含虚拟串口应用 程序及IP-Search应用程序,用户需要对ATC-2000进行配置可以 通过网络浏览器来进行,在浏览器地址栏里键入 *192.168.168.125,*按回车后浏览器窗口显示登陆界面: 缺省的用户名: <u>admin</u> 密码: <u>admin</u> (均是小写),点击确定, 此时就可以进入ATC-2000设置主页。

5.0 ATC-2000 系统设定

此章节说明如何透过用户的网络系统对ATC-2000进行各项 设置.

5.1 端口操作模式

ATC-2000 提供4种操作模式: TCP Server, TCP Client, UDP Server 及UDP Client. 在下拉选单中你可以依连接设备的 类型选定适合的操作模式(默认值为TCP Server).

5.2 IP设定

ATC-2000提供3种IP联机方式:固定IP,DHCP及 PPPoE, 在下拉菜单中你可以按照您的使用方式选定适合的操作模式, 选定后下方字段会自动出现需输入的数据(默认值为固定IP) 5.3 固定(静态)IP

ATC-2000默认网络参数如下:

IP Address: <u>192.168.168.125</u>

Subnet mask: 255. 255. 255. 0

Gateway: <u>192.168.168.254</u>

Primary DNS: 168.95.1.1

如果您使用固定IP来连接您的网络,请依下列步骤操作:

步骤 1: 输入 IP address

步骤 2: 输入 Subnet mask

步骤 3: 输入 Gateway IP address 步骤 4: 输入 Primary DNS IP address 步骤 5: 按" Apply"确认建完成设定

5.4 动态DHCP

主机名:默认值为ATC-2000,最大可输入15个字符,如果 在你的网络环境中存在DHCP主机或您使用CABLE DSL服务,您必 须在此输入您的DHCP主机名并由其取得动态IP 地址. 5.5 RS-232/422/485接口的设定

ATC-2000支持三种串行通讯接口:RS232,RS422及RS485, 在下拉菜单中你可以依您的使用方式选定适合的传输操作接 口,选定后下方字段会自动出现需输入的数据(默认值为固定 RS-232)。

#### 5.5 RS-232

波特率Baud Rate: 默认值 19200, 范围 1200 到 230.4Kbps
Data Bits: 5, 6, 7, 8 (默认值)
Parity Check: None (默认值), even, odd, mark, space
Stop Bits: 1 (默认值), 2
流量控制Flow Control: None (默认值), CTS/RTS (硬件设定),
XON/X0FF (软件设定)
Force Packet Transmit Time (ms): 默认值0, 范围 20到
65535
5.6 RS-422
设定内容与RS-232相同.
5.7 RS-485
RS-485 传输延迟时间 (μs): 默认值' 0, 范围 0 到 65535
因为不同的设备有不同的串行端口处理容量,所以您应当设定
此数值使 ATC-2000降低处理速度来匹配具有不同响应速度的
设备。

6.0 ATC-2000 系统管理设定:

此章节介绍系统设定及如何进行软体升级 , 请参照光盘内 的详细ATC-2000产品说明书该部分的内容

7.0 虚拟串口应用程序功能简介:

虚拟串口应用程序主要用来在控制主机 PC 上根据需要产 生若干个虚拟串口,使用该虚拟串口驱动程序产生的虚拟串口, 与电脑本身具有的纯硬件串口(COM1、COM2)具有完全相同的 设置界面,也就是说在电脑本身具有的纯硬件串口(COM1、COM2) 上可以运行的程序,使用该虚拟串口程序产生的虚拟串口同样 可以正常运行。

ATC-2000 系列转换器它提供了 TCP/IP 到串口的透明转换, 从转换器串行接口上所接收到的数据,将透明的传送到在网络 上,同时也能将从网络上收到的数据透明的发送到转换器的串 行口上。

Virtual-COM 主要提供 ATC-2000 转换器的串口到虚拟串口 的映射管理和数据转发的功能。通过虚拟串口驱动在您的平台 电脑上产生若干个虚拟串口后,再使用 Virtual-COM 将一个或 多个 ATC-2000 转换器的串口映射到指定的虚拟串口,然后启动 Virtual-COM 转发功能,至此您就可以通过虚拟串口和远端的 现场设备进行通讯了。

7.1 虚拟串口驱动和 Virtual-COM 运行环境。

虚拟串口驱动和 Virtual-COM 可运行在以下环境中: Windows 98、Windows 2000 、Windows XP。 7.2 虚拟串口驱动的安装和卸载

1、安装:运行 VirComsetup.exe 即可完成虚拟串口驱动程序的 安装。

2、卸载:通过 Windows 控制面板内的添加或删除程序卸载 Virtual-COM 选项即可。

7.3 Virtual-COM 使用方法:

详细的使用方法请参见光盘内ATC-2000产品说明书内容。

深圳市安泰高通信技术有限公司 电话: +86-755-8345 2531 传真: +86-755-2899 8985 深圳市龙岗区天安数码新城 4 号楼 B 座 803 室